## Android端末の設定 (Galaxy Note10+)

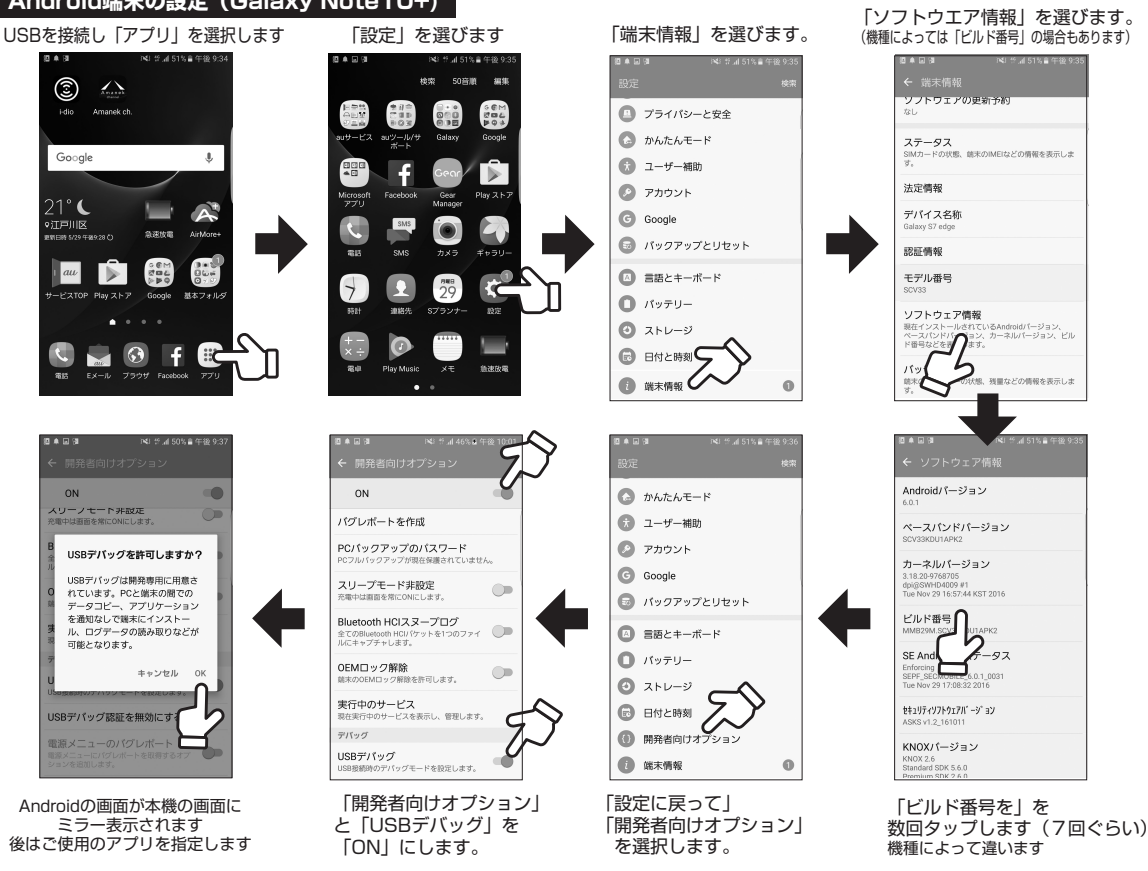

※代表的な例の接続説明です。バージョン、機種によって接続方法が違う場合がございます。